## **Purchase Guide**

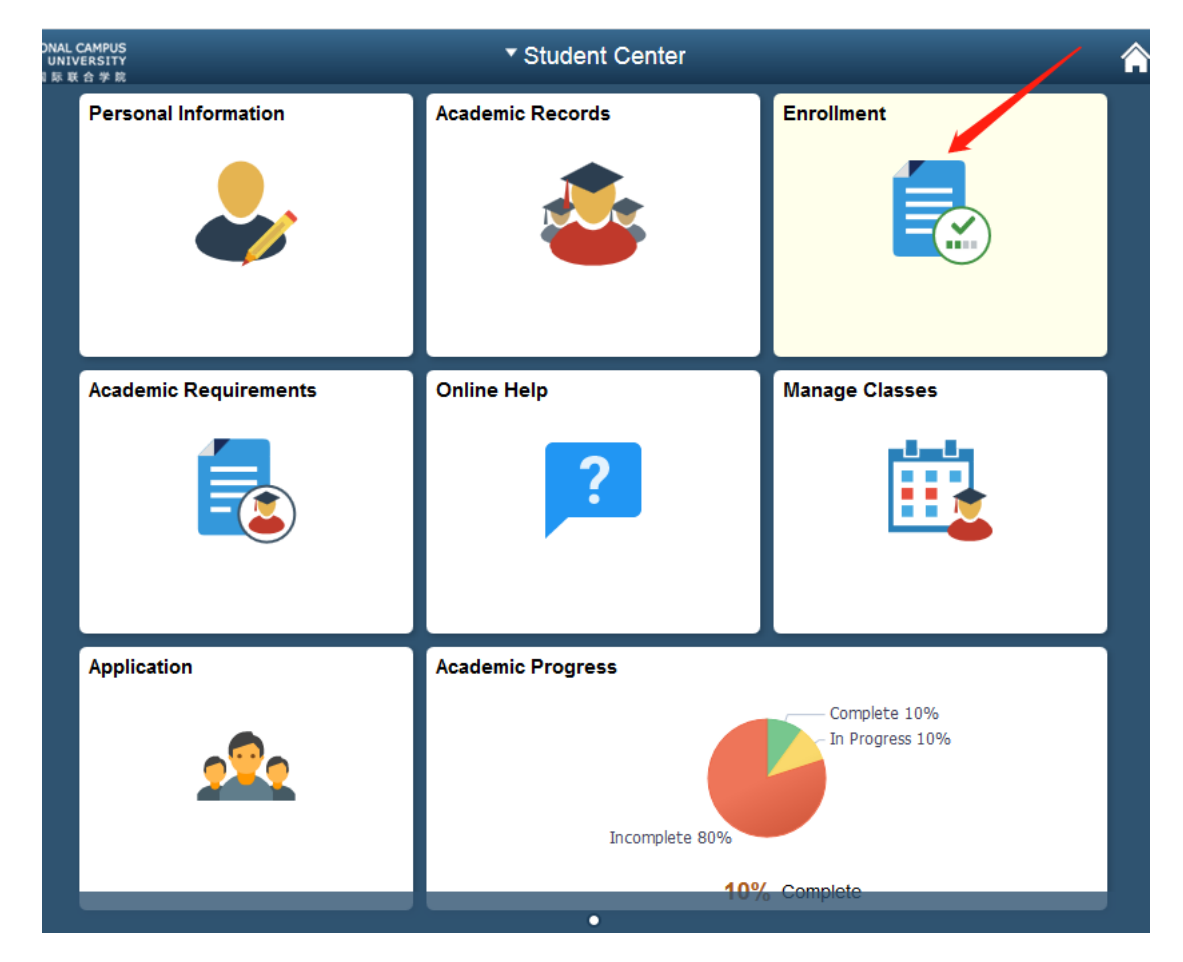

1) Enter "Student Center" . Click "Enrollment" .

2) Click "Student Textbook Request" and choose "Year 2022 Spring Semester".

| < Student Center         | Enrollment |                              |               |                        |   |              |  |  |  |  |
|--------------------------|------------|------------------------------|---------------|------------------------|---|--------------|--|--|--|--|
| () Enrollment Dates      | Sel        | ect Term                     |               | Data Language: English | - | <u>New W</u> |  |  |  |  |
| Student Textbook Request | Sel        | ect a term then click Co     | ontinue.      |                        |   |              |  |  |  |  |
| and Classes              |            | Term                         | Career        | Institution            |   |              |  |  |  |  |
|                          |            | Year 2017 Summer<br>Semester | Undergraduate | Zhejiang University    |   |              |  |  |  |  |
| nollment: Drop Classes   | 0          | Year 2019 Spring<br>Semester | Undergraduate | Zhejiang University    |   |              |  |  |  |  |
|                          |            | Year 2019 Fall Semester      | Undergraduate | Zhejiang University    |   |              |  |  |  |  |
|                          |            |                              |               | CONTINUE               |   |              |  |  |  |  |
| T My Weekly Schedule     |            |                              | 2             |                        |   | -3           |  |  |  |  |

## 3) If it is not within the purchase time, the following page will appear.

| <ul> <li>Student Center</li> </ul>                                                                                                    | Enrollment                                                                                                    | Â                 |
|----------------------------------------------------------------------------------------------------|----------------------------------------------------------------------------------------------------|-------------------|
| () Enrollment Dates                                                                                                    | Data Language: English                                                                                                    | <u>New Window</u> |
| T Student Textbook Request                                                                                                    | go to • (2) Textbook Selection                                                                                                    | _                 |
| Enrollment: Add Classes                                                                                                    | Year 2019 Fall Semester   Undergraduate   Zhejiang change term                                                                                                |                   |
| 5 Enrollment: Drop Classes                                                                                                    | University<br>Begin Date End Date                                                                                                    |                   |
| and the state of the state of t | No available textbook.                                                                                                    |                   |
| My Weekly Schedule                                                                                                    |                                                                                                    |                   |
| Tiew My Exam Schedule                                                                                                    | submit Please complete the book purchase within the prescribed time. You can submit the book repeatedly. No revision will be allowed after the opening time ! |                   |
| Course Evaluation                                                                                                    |                                                                                                    |                   |

4) If it is within the purchase time, the following page will appear.

Choose the textbooks you need by ticking the corresponding box in "Ordered" column. Click "submit" to submit the request.

| Student Center                         | nter |                                                                           |                |                                  |                             |                             |                                                               | Enrollment          |                   |               |       |  |  |
|----------------------------------------|------|---------------------------------------------------------------------------|----------------|----------------------------------|-----------------------------|-----------------------------|---------------------------------------------------------------|---------------------|-------------------|---------------|-------|--|--|
| Inrollment Dates                       |      |                                                                           |                |                                  |                             |                             | go to                                                         | • >>>               |                   |               |       |  |  |
| Student Textbook Request               | T    | extbook                                                                   | Selection      |                                  |                             |                             |                                                               |                     | -                 |               |       |  |  |
| Enrollment: Add Classes                |      | Year 2019 Fall Semester   Undergraduate   Zhejiang change term University |                |                                  |                             |                             |                                                               |                     |                   |               |       |  |  |
| Caroliment: Drop Classes               |      | Begin Date                                                                | 2              | End                              | Date                        |                             |                                                               |                     |                   |               |       |  |  |
| Enrollment: Swan Classes Textbook list |      |                                                                           |                |                                  |                             |                             |                                                               |                     |                   |               |       |  |  |
|                                        |      | Ordered                                                                   | Substitutive   | Course ID                        | Subject<br>Area             | Catalog<br>Number           | Course Description                                            | Academic<br>Program | Academic<br>Level | ISBN Number   | Text  |  |  |
| 🚍 My Weekly Schedule                   | 1    |                                                                           |                | 100128                           | ECE                         | 210                         | Analog Signal Processing                                      | UC001               | 03                | 9780131435063 | Paper |  |  |
| Tiew My Exam Schedule                  | 2    |                                                                           |                | 100178                           | ECE                         | 342                         | Electronic Circuits                                           | UC001               | 03                | 9780199339143 | Paper |  |  |
| Course Evaluation                      | 3    |                                                                           |                | 100038                           | MATH                        | 415                         | Applied Linear Algebra                                        | UC001               | 03                | 9780980232776 | Paper |  |  |
|                                        | 4    |                                                                           |                |                                  |                             |                             |                                                               | UC001               | 03                | 9781138726420 | Paper |  |  |
|                                        | 5    |                                                                           |                |                                  |                             |                             |                                                               | UC001               | 03                | 9781292060552 | Paper |  |  |
|                                        | 6    |                                                                           |                |                                  |                             |                             |                                                               | UC001               | 03                | 9781292070599 | Paper |  |  |
|                                        |      | submi                                                                     | t Plez<br>repi | ase complete t<br>atedly. No rev | he book pu<br>vision will b | irchase with<br>e allowed a | in the prescribed time. You can su<br>fter the opening time ! | bmit the book       |                   |               |       |  |  |

## 5) Confirm the estimated price and make sure your application after clicking

"Submit" .

| <ul> <li>Student Center</li> </ul>                                                                                                    | Enrollment 🔗 🚍 🕼                        |                              |                             |             |           |        |                                   |                     |                   |      |
|----------------------------------------------------------------------------------------------------|-----------------------------------------|------------------------------|-----------------------------|-------------|-----------|--------|-----------------------------------|---------------------|-------------------|------|
| () Enrollment Dates                                                                                                    |                                         | Data Language: English • New |                             |             |           |        |                                   |                     | sonalize Pa       | ae 🔺 |
| Student Textbook Request                                                                                                    | T                                       | 'extbook                     | • (>)                       | _           |           |        |                                   |                     |                   |      |
| o Enrollment: Add Classes                                                                                                    |                                         | Year 202<br>Zheiiang         | 0 Spring Seme<br>University | ester   Uno | lergradua | te   🧕 | change term                       |                     |                   |      |
| o Enrollment: Drop Class                                                                                                    | as Estimated Price: 400 Yuan (30702,11) |                              |                             |             |           |        |                                   |                     |                   |      |
| Enrollment: Swap Clas The order is made once you submit your application. Please make sure your application before submitting, because no exchange or refund can be given unless quality problems. |                                         |                              |                             |             |           |        |                                   | _                   |                   |      |
| My Weekly Schedule                                                                                                    |                                         | Oraerea                      | Substitutive                | ID          | Area      | Number | Course Description                | Academic<br>Program | Academic<br>Level | 15   |
| Tiew My Exam Schedule                                                                                                    | 1                                       | Ø                            |                             | 100235      | IBMS      | 8013A  | DST2                              | UC001               | 04                | 97   |
| Course Evaluation                                                                                                    |                                         |                              |                             |             |           |        |                                   |                     |                   |      |
|                                                                                                    | 2                                       | <b>I</b>                     |                             | 100112      | IBMS      | 8009A  | Intg Funct Body Sys<br>II         | UC001               | 04                | 97   |
|                                                                                                    | 3                                       |                              |                             | 100114      | IBMS      | 8010A  | Applied Biomedical<br>Sciences II | UC001               | 04                | 97   |